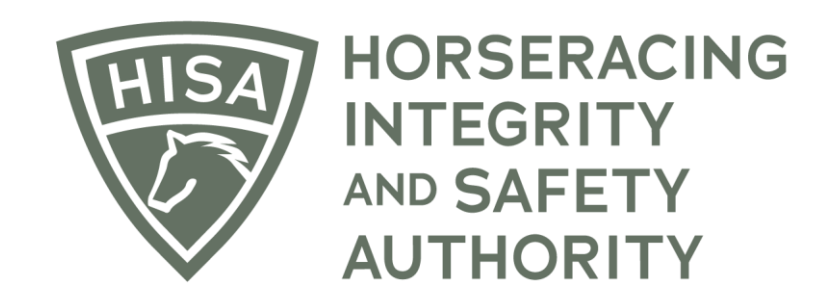

# How to View and Search Rulings

Go to hisaus.org.

From the homepage, click on "Rulings" above the menu.

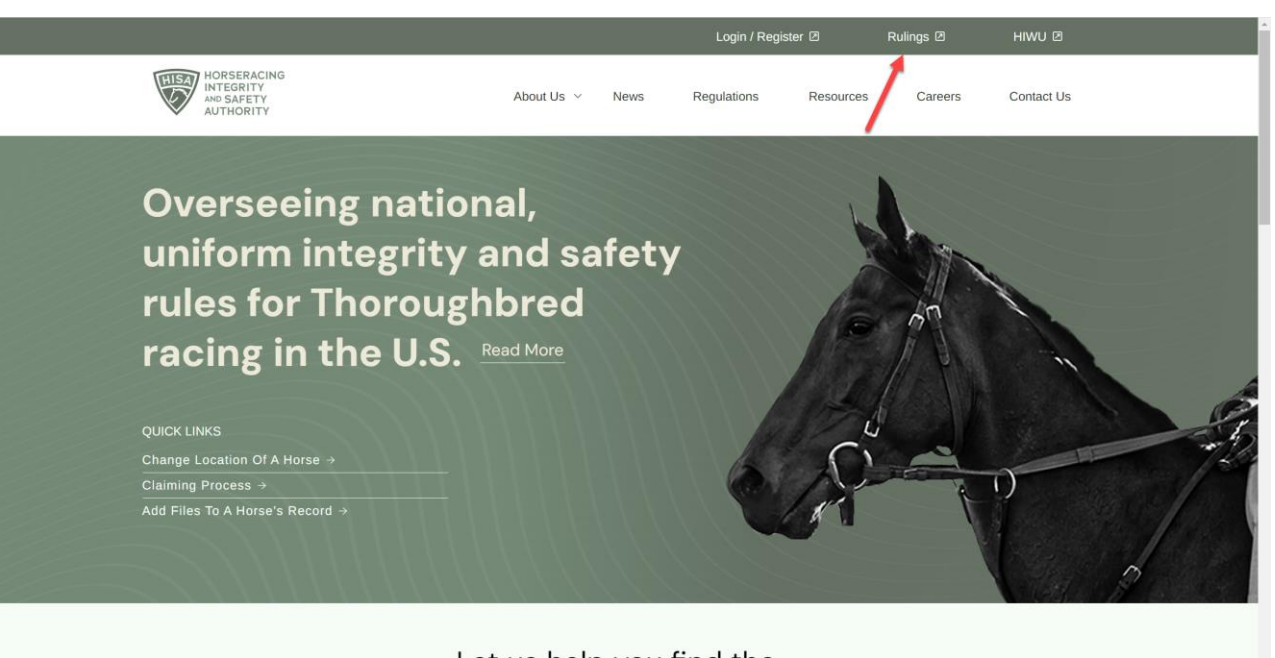

Let us help you find the information you are looking for:

A new window will pop up with the Public Rulings.

The default setting will have the rulings in order by date, with the latest rulings on top.

|    | HORSERACING<br>INTEGRITY<br>AND SAFETY<br>AUTHORITY |                             |             |                           |                        | Use Orig<br>This option goes av | inal Portal English V |
|----|-----------------------------------------------------|-----------------------------|-------------|---------------------------|------------------------|---------------------------------|-----------------------|
| ¢  | Rulings                                             |                             |             |                           |                        |                                 |                       |
| £? |                                                     |                             |             |                           |                        |                                 |                       |
| ง  | Q Search                                            |                             |             |                           |                        |                                 | ¢                     |
|    |                                                     | Violation Date $\downarrow$ | Case Number | Person Involved           | Track / Location       | Horse                           | Classification        |
|    | VIEW                                                | 2023-08-11                  | 2023-00671  | Kent J DesOrmeaux         | Del Mar                | Lord Prancealot                 | Crop                  |
|    | VIEW                                                | 2023-08-10                  | 2023-00667  | Joe Ramos                 | Horseshoe Indianapolis | Shipshape                       | Crop                  |
|    | VIEW                                                | 2023-08-10                  | 2023-00669  | William Vernon Bush       | Belterra Park          | Wendy's Song                    | Crop                  |
|    | VIEW                                                | 2023-08-09                  | 2023-00668  | Isaias Florentino Ayala   | Belterra Park          | Zip It Scotty                   | Crop                  |
|    | VIEW                                                | 2023-08-08                  | 2023-00666  | Anthony Salgado           | Penn National          | Ady's Munny                     | Crop                  |
|    | VIEW                                                | 2023-08-07                  | 2023-00656  | Scott Spieth              | Presque Isle Downs     | Epic Luck                       | Crop                  |
|    | VIEW                                                | 2023-08-05                  | 2023-00657  | Orlando Mojica            | Horseshoe Indianapolis | Mr Chaos                        | Crop                  |
|    | VIEW                                                | 2023-08-05                  | 2023-00659  | Charlie Andrew Marquez    | Colonial Downs         | Beachfront Breeze               | Crop                  |
|    | VIEW                                                | 2023-08-04                  | 2023-00654  | felipe Sanchez Valdez     | Ruidoso Downs          | Bluegrass Faith                 | Crop                  |
|    | VIEW                                                | 2023-08-04                  | 2023-00651  | Jose Cruz Damian          | Emerald Downs          | Rodeo Rose                      | Crop                  |
|    | VIEW                                                | 2023-08-04                  | 2023-00650  | Rocco Roger Ricardo Bowen | Emerald Downs          | Withee                          | Crop                  |
|    | VIEW                                                | 2023-08-03                  | 2023-00664  | erik alberto barbaran     | Thistledown            | Twerk                           | Crop                  |

You can sort in different ways, such as by person name, horse name, location, etc.

|          | HORSERACING<br>INTEGRITY<br>AND SAFETY<br>AUTHORITY |                |             |                       |                             | Use Orig<br>This option goes a | virnal Portal English V |
|----------|-----------------------------------------------------|----------------|-------------|-----------------------|-----------------------------|--------------------------------|-------------------------|
| 4        | Rulings                                             |                |             |                       |                             |                                |                         |
| ଷନ<br>≁] | Q Search                                            |                |             | /                     |                             | 1                              | \$                      |
|          |                                                     | Violation Date | Case Number | Person Involved       | Track / Location 🛧          | Horse                          | Classification          |
|          | VIEW                                                | 2023-06-23     | 2023-00442  | Epifanio Garcia       | Alameda county fair grounds | G's Last Chance                | Crop                    |
|          | VIEW                                                | 2023-06-23     | 2023-00459  | Alexander Chavez      | Alameda county fair grounds | Livermore Heat                 | Crop                    |
|          | VIEW                                                | 2023-06-16     | 2023-00436  | William Antongeorgi   | Alameda county fair grounds | City Glitter                   | Crop                    |
|          | VIEW                                                | 2023-06-11     | 2023-00437  | Santos Rivera         | Alameda county fair grounds | Sassy Nature                   | Crop                    |
|          | VIEW                                                | 2023-06-24     | 2023-00444  | Evin Abdiel Roman     | Alameda county fair grounds | The Sandy Surprise             | N/A                     |
|          | VIEW                                                | 2023-06-17     | 2023-00441  | Adrian Castellanos    | Alameda county fair grounds | Pour On the Cole               | Crop                    |
|          | VIEW                                                | 2023-06-18     | 2023-00445  | Pedro Flores          | Alameda county fair grounds | Moonshine Cat                  | Crop                    |
|          | VIEW                                                | 2023-06-24     | 2023-00443  | Assael Espinoza       | Alameda county fair grounds | Tamara Mine                    | Crop                    |
|          | VIEW                                                | 2022-10-21     | 2022-00602  | Jose Lezcano          | Aqueduct                    | Dripping Gold                  | Crop                    |
|          | VIEW                                                | 2023-01-29     | 2023-00076  | Gokhan Kocakaya       | Aqueduct                    | Mount Travers                  | Crop                    |
|          | VIEW                                                | 2023-01-05     | 2023-00041  | Jacqueline Anne Davis | Aqueduct                    | Bonana Fanna Foe               | Crop                    |
|          | VIEW                                                | 2023-02-09     | 2023-00113  | Erick Fuentes         | Aqueduct                    | R Boy Bode                     | Crop                    |

You can view the individual rulings by clicking on "VIEW."

|         | HORSERACING<br>INTEGRITY<br>AND SAFETY<br>AUTHORITY |                |             |                       |                             | Use Ori<br>This option goes a | ginal Portal English V |
|---------|-----------------------------------------------------|----------------|-------------|-----------------------|-----------------------------|-------------------------------|------------------------|
| 4       | Rulings                                             |                |             |                       |                             |                               |                        |
| ଷ<br>≁) |                                                     |                |             |                       |                             |                               |                        |
|         | Q Search                                            |                |             |                       |                             |                               | \$                     |
|         |                                                     | Violation Date | Case Number | Person Involved       | Track / Location 🛧          | Horse                         | Classification         |
|         | VIEW                                                | 2023-06-23     | 2023-00442  | Epifanio Garcia       | Alameda county fair grounds | G's Last Chance               | Crop                   |
|         | VIEW                                                | 2023-06-23     | 2023-00459  | Alexander Chavez      | Alameda county fair grounds | Livermore Heat                | Crop                   |
|         | VIEW                                                | 2023-06-16     | 2023-00436  | William Antongeorgi   | Alameda county fair grounds | City Glitter                  | Crop                   |
|         | VIEW                                                | 2023-06-11     | 2023-00437  | Santos Rivera         | Alameda county fair grounds | Sassy Nature                  | Crop                   |
|         | VIEW                                                | 2023-06-24     | 2023-00444  | Evin Abdiel Roman     | Alameda county fair grounds | The Sandy Surprise            | N/A                    |
|         | VIEW                                                | 2023-06-17     | 2023-00441  | Adrian Castellanos    | Alameda county fair grounds | Pour On the Cole              | Crop                   |
|         | VIEW                                                | 2023-06-18     | 2023-00445  | Pedro Flores          | Alameda county fair grounds | Moonshine Cat                 | Crop                   |
|         | VIEW                                                | 2023-06-24     | 2023-00443  | Assael Espinoza       | Alameda county fair grounds | Tamara Mine                   | Crop                   |
|         | VIEW                                                | 2022-10-21     | 2022-00602  | Jose Lezcano          | Aqueduct                    | Dripping Gold                 | Crop                   |
|         | VIEW                                                | 2023-01-29     | 2023-00076  | Gokhan Kocakaya       | Agueduct                    | Mount Travers                 | Crop                   |
|         | VIEW                                                | 2023-01-05     | 2023-00041  | Jacqueline Anne Davis | Aqueduct                    | Bonana Fanna Foe              | Crop                   |
|         | VIEW                                                | 2023-02-09     | 2023-00113  | Erick Fuentes         | Aqueduct                    | R Boy Bode                    | Crop                   |

This is the ruling screen, with all the details.

| - | HORSERACING<br>INTEGRITY<br>AND SAFETY<br>AUTHORITY |                          |                                 |          |                |           |                     | Use Original Portal E | nglish 🗸 |
|---|-----------------------------------------------------|--------------------------|---------------------------------|----------|----------------|-----------|---------------------|-----------------------|----------|
| ) | HISA Ruling Details                                 | DOWNLOAD PDF             |                                 |          |                |           |                     |                       |          |
|   | Violation Date                                      | Case Number              | Status                          | Stage    | Classification | Track     |                     | Horse Involved        |          |
|   | 2023-06-23                                          | 2023-00442               | ActionClosed                    | Stewards | Crop           | Alameda C | County Fair Grounds | G's Last Chance       |          |
|   |                                                     |                          |                                 |          |                |           |                     |                       |          |
| L | Persons Involved                                    |                          |                                 |          |                |           |                     |                       |          |
| l | Person Name: Epifa                                  | nio Garcia               |                                 |          |                |           |                     |                       |          |
| L | Rule Violated                                       |                          | Fine                            | Purse F  | orfeited       | Points    | Suspension          | Required Actions      |          |
|   | #2280 - One Strike                                  | Over The Limit           | \$250.00                        | N/A      |                | 3         |                     | N/A                   |          |
|   | Description:<br>Alameda County Fair R               | uling #7 Video shows sev | en strikes - one over the limit |          |                |           |                     |                       |          |

#### Stewards Ruling:

Jockey EPIFANIO GARCIA who rode G's LAST CHANCE in the second race at the Alameda County Fair (Pleasanton) on June 23, 2023, is suspended one (1) racing day, July 1, 2023, and fined Two Hundred and Fifty Dollars (\$250.00)<sup>+</sup> pursuant to Horseracing Integrity and Safety Authority (HISA), Rule #2282 (Riding Crop Violations and Penalties – Class 3, one (1) over the legal limit) for violation of HISA Rule #2280 (Use of Riding Crop). Furthermore, Jockey EPIFANIO GARCIA is assigned three (3) violation points that will expire on December 23, 2023, six months from the date of final adjudication pursuant to HISA Rule #2282 (Riding Crop Violations and Penalties). Jockey EPIFANIO GARCIA has now accumulated three (3) points.

Use the search bar to find specific rulings from the list.

|         | HORSERACING<br>INTEGRITY<br>AND SAFETY<br>AUTHORITY |            |             |                           |                        | Use Orig<br>This option goes a | ginal Portal English V |
|---------|-----------------------------------------------------|------------|-------------|---------------------------|------------------------|--------------------------------|------------------------|
| #       | Rulings                                             |            |             |                           |                        |                                |                        |
| ଷ<br>≁) | Q crop                                              |            |             |                           |                        |                                | ¢                      |
|         | Violation Date $\psi$                               |            | Case Number | Person Involved           | Track / Location       | Horse                          | Classification         |
|         | VIEW 2023-08-11                                     |            | 2023-00671  | Kent J DesOrmeaux         | Del Mar                | Lord Prancealot                | Crop                   |
|         | VIEW                                                | 2023-08-10 | 2023-00667  | Joe Ramos                 | Horseshoe Indianapolis | Shipshape                      | Crop                   |
|         | VIEW 2023-08-10 2023-00669                          |            | 2023-00669  | William Vernon Bush       | Belterra Park          | Wendy's Song                   | Crop                   |
|         | VIEW 2023-08-09                                     |            | 2023-00668  | Isaias Florentino Ayala   | Belterra Park          | Zip It Scotty                  | Crop                   |
|         | VIEW 2023-08-08                                     |            | 2023-00666  | Anthony Salgado           | Penn National          | Ady's Munny                    | Crop                   |
|         | VIEW                                                | 2023-08-07 | 2023-00656  | Scott Spieth              | Presque Isle Downs     | Epic Luck                      | Crop                   |
|         | VIEW                                                | 2023-08-05 | 2023-00657  | Orlando Mojica            | Horseshoe Indianapolis | Mr Chaos                       | Crop                   |
|         | VIEW                                                | 2023-08-05 | 2023-00659  | Charlie Andrew Marquez    | Colonial Downs         | Beachfront Breeze              | Crop                   |
|         | VIEW                                                | 2023-08-04 | 2023-00654  | felipe Sanchez Valdez     | Ruidoso Downs          | Bluegrass Faith                | Crop                   |
|         | VIEW                                                | 2023-08-04 | 2023-00651  | Jose Cruz Damian          | Emerald Downs          | Rodeo Rose                     | Crop                   |
|         | VIEW                                                | 2023-08-04 | 2023-00650  | Rocco Roger Ricardo Bowen | Emerald Downs          | Withee                         | Crop                   |
|         | VIEW                                                | 2023-08-03 | 2023-00664  | erik alberto barbaran     | Thistledown            | Twerk                          | Crop                   |